# Himelhoch's Partner User Guide: Adding Products

This guide explains how to add products one at a time. If you have many products, please discuss the possibility of a bulk upload or a system connection with us.

1. From your Partner Dashboard, click **Products** > **Products Listing**.

| Here is your dashboard.                        | 5                                                                               |                                                                                |
|------------------------------------------------|---------------------------------------------------------------------------------|--------------------------------------------------------------------------------|
| Sales<br>Here you can see graph of your sales. | Store Statistics<br>Here you can check Statistics of your Marketplace<br>Store. | Store Earning<br>Here you can check your earning                               |
| 0.5                                            | OVERALL THIS WEEK THIS MONTH THIS YEAR PRODUCTS 1                               | FROM III TO III<br>TOTAL EARNING \$ 0.00<br>This is the Overall Earning Amount |
| -0.5                                           | Approved 0 Disapproved 1                                                        | of your Marketplace Store.                                                     |
| -1.0                                           | Products that are currently Activated on your                                   | This is the Overall Commission of<br>admin on your earning                     |

### 2. Click Add Product.

| 🕞 Log Out            |            |          |         |        |                        |                                                                                | imelhoch's <sup>-</sup>     |                           |
|----------------------|------------|----------|---------|--------|------------------------|--------------------------------------------------------------------------------|-----------------------------|---------------------------|
|                      |            |          |         |        | 🖹 ORDERS 🗸 🔳 PROFILE 🗸 | 👻 🗈 PRODUCTS 🗸                                                                 | DARD 🏟 CONFIGURATIO         | 📾 DASHBO                  |
| + ADD PRODUCT        | on •       | More Act |         |        |                        |                                                                                | our products.               | <b>Prod</b><br>Here are y |
| on: Select Options ~ | Bulk Actio |          |         |        |                        |                                                                                | ecently Added   ~<br>by SKU | Sort By: <sub>R</sub>     |
| Show 15 \$ entries   |            |          |         |        |                        |                                                                                |                             | Search                    |
| ACTION               | STATUS     | QUANTITY | PRICE   | TYPE   | PRODUCT NAME           | IMAGE                                                                          | PRODUCT ID                  |                           |
|                      | DISABLE    | N/A      | \$10.00 | Normal | My great product       | er eller<br>terser<br>er eller<br>er eller<br>er eller<br>er eller<br>en eller | 895459                      | ×                         |
| « »                  |            |          |         |        |                        |                                                                                | to 1 of 1 entries           | Showing 1                 |
|                      |            |          |         |        |                        |                                                                                |                             |                           |

- 3. Enter Product Details:
  - **Choose Product:** most products will be "Normal Products". The other optional is "Digital Product", which would be products that get downloaded rather than shipped.
  - Product Name: Something brief but descriptive.
  - **Product Type:** what is the product?
  - **Description:** the more detail, the better. Use the formatting buttons to display text nicely.
  - **Product Tags:** these tags can help with making your product searchable.

| PRODUCT DETAILS                               | PRODUCT IMAGE                                                                                              |
|-----------------------------------------------|----------------------------------------------------------------------------------------------------|
| Add product details here                      | Here you can upload images of product. You are<br>allowed to upload 5 images at a time                     |
| CHOOSE PRODUCT *                              |                                                                                                    |
| Normal Product                                | No File                                                                                                    |
| PRODUCT NAME *                                | Closen                                                                                                    |
| Enter Product Name Here                       |                                                                                                    |
| PRODUCT TYPE *                                | UPLOAD IMAGE                                                                                               |
| Enter Product Type Here                       |                                                                                                    |
| DESCRIPTION                                   | Note :<br>Image can be uploaded of any dimension but we<br>recommend you to upload image with dimension of |
| B I U S A → Paragraph → Font Sizes → 66 II II | 1024x1024 & its size must be less than 15MB.                                                               |
|                                               |                                                                                                    |
|                                               | COLLECTIONS                                                                                                |

- 4. Enter Shipping Details:
  - **Requires Shipping** should be selected, unless this is a digital product
  - Weight: required only if you will be using weights to calculate your shipping rates
  - Shipping Method: select "Marketplace Shipping"

| SHIPPING DETAILS          |          |          |         | Title tag meta field 🔮                      |
|---------------------------|----------|----------|---------|---------------------------------------------|
| Add shipping details here |          |          |         | Enter product's title meta field here       |
| WEIGHT                    |          |          |         | Description tag meta field                  |
| Enter Product Weight He   | re       | N        | b       | Enter product's description meta field here |
| Select                    |          |          | ¢       |                                             |
|                           |          |          |         |                                             |
| Dimensions (cm)           |          |          |         |                                             |
| Dimensions (cm)           |          |          |         | -                                           |
| Dimensions (cm)           | Height * | Length * | Girth * |                                             |

### 5. Enter Pricing Details:

- **Price**: the price you will sell the item at
- **Compare At Price:** optional, if you'd like to give the appearance of the product being on sale, you could enter a higher Compare At price here
- Charge Taxes On this Product: should be selected

| Add pricing details here     |  |
|------------------------------|--|
| PRICE *                      |  |
|                              |  |
| Enter Compare at Price Here  |  |
|                              |  |
| CHARGE TAXES ON THIS PRODUCT |  |
|                              |  |

#### 6. Enter Inventory Details:

- Enter a SKU and Barcode if desired for your own tracking purposes.
- Choose **Don't Track Inventory** if this is a made-to-order product, or if you have an endless supply of stock. Choose **Track Inventory** if it is important to keep track of in-stock quantity. At that time you will also be able to enter the current quantity on-hand and choose whether or not to keep selling when on-hand is 0.

| INVENTORY DETAILS          |   |  |
|----------------------------|---|--|
| Add inventory details here |   |  |
| SKU                        |   |  |
| Enter Product SKU Here     |   |  |
| BARCODE                    |   |  |
| Enter Product Barcode Here |   |  |
| TRACK INVENTORY            |   |  |
| Don't Track Inventory      | * |  |

7. If the product has options such as Size or Color, click Add Variant.

| VARIANT DETAILS<br>Add variant details here, if this product comes in multiple versions, like different sizes or colors | Add |
|----------------------------------------------------------------------------------------------------|-----|
| SAVE CHANGES                                                                                                    |     |

• Then enter the **option name** (such as Size or Color) and **option values**, separating each with a comma.

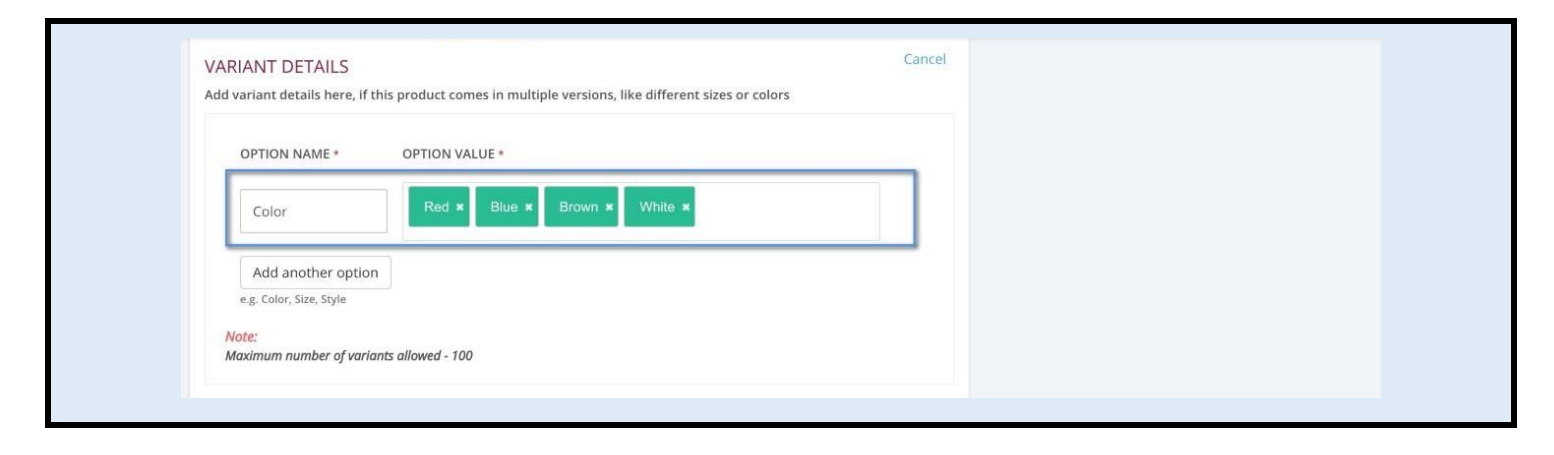

### 8. Click Save Changes.

| VARIANT DETAILS                                                                               | Cancel   |  |
|-----------------------------------------------------------------------------------------------|----------|--|
| Add variant details here, if this product comes in multiple versions, like different sizes of | r colors |  |
| OPTION NAME * OPTION VALUE *                                                                  |          |  |
| Color Red × Blue × Brown × White ×                                                            |          |  |
| Add another option<br>e.g. Color, Size, Style                                                 |          |  |
| Note:<br>Maximum number of variants allowed - 100                                             |          |  |
|                                                                                               |          |  |

# 9. Click Add Images

|                                           | Successful<br>Product have been created successfully    |
|-------------------------------------------|---------------------------------------------------------|
| PRODUCT DETAILS                           | PRODUCT IMAGE                                           |
| Edit product details here                 | Here you can upload images of product.                  |
| CHOOSE PRODUCT *                          | This is your Feature Image                              |
| Normal Product                            |                                                         |
| PRODUCT NAME*                             |                                                         |
| Purse                                     |                                                         |
| PRODUCT TYPE *                            |                                                         |
| Hand Crafted                              |                                                         |
| DESCRIPTION                               | ADD IMAGES                                              |
| B I U S A ▼ Paragraph▼ Font Sizes▼ 66 🗄 🗄 |                                                         |
|                                           | Note :<br>Image can be uploaded of any dimension but we |
|                                           | recommend you to upload image with dimension of         |

# 10. Browse to select the image to upload and click **Open**.

|                         |            | Favorites             | Search: This Mac "De | sktop" Shared  |                       | Save +              |                               |
|-------------------------|------------|-----------------------|----------------------|----------------|-----------------------|---------------------|-------------------------------|
| 📾 DASHBOARD 🔹 CONF      | GURATION ~ | All My Files          | 2017                 | ^              | Date Modified         | s                   |                               |
|                         |            | Cloud Drive           | a purse.jpg          |                | Jan 10, 2017, 12:41 P | M 85                |                               |
|                         |            | Applications          | 2016                 | -              |                       |                     |                               |
|                         |            | Desktop               | 🖳 BirthdayHer        |                | Oct 15, 2016, 3:44 PI | M 369               |                               |
| DRODUCT DETAIL          | Add Ima    | P Documents           | Cara Casavant - Cel  | ebrate Her.jpg | Oct 14, 2016, 12:48 F | PM 3.11             |                               |
| PRODUCT DETAI           |            |                       | menswallet.jpg       |                | Feb 7, 2016, 6:34 PM  | 160                 |                               |
| Edit product details he | Maximum    | Creative Cloud        | 2015                 |                |                       |                     | oduct.                        |
|                         |            | Creative Cloud        | purse3.jpg           |                | Feb 12, 2015, 2:16 PM | / 290               |                               |
| CHOOSE PRODUCT          |            | Devices               | 2009                 |                |                       |                     |                               |
| Normal Product          |            | Remote Disc           | purse1.jpg           |                | Oct 26, 2009, 6:19 P  | M 262               |                               |
|                         |            | Media                 | pursez.jpg           |                | OCt 19, 2009, 4-31 PI | VI 149              |                               |
| PRODUCT NAME *          |            | Dhotos                |                      |                |                       |                     |                               |
| Purse                   |            | Options               |                      |                | Can                   | cel Open            |                               |
| PRODUCT TYPE *          |            |                       |                      |                |                       | Cancel              | Save                          |
| Hand Crafted            |            |                       |                      |                |                       |                     |                               |
| Hanu Craiteu            |            |                       |                      |                |                       |                     |                               |
| DESCRIPTION             |            |                       |                      |                |                       | ADD IMAGES          |                               |
| BIUS                    | A · Para   | agraph - Font Sizes - | 66 !⊒ }⊒             |                |                       | Notes               |                               |
| EE3                     |            |                       |                      |                |                       | Image can be upload | ed of any dimension but we    |
| description             |            |                       |                      |                |                       | recommend you to u  | pload image with dimension of |

### 11. Click Save.

| PRODUCT DETAI<br>Edit product details h | Add Image(S) Maximum 10 images allowed                                                                                                    |  |
|-----------------------------------------|----------------------------------------------------------------------------------------------------|--|
| CHOOSE PRODUCT *                        |                                                                                                    |  |
| Normal Product                          | $\mathbf{\cap}$                                                                                                    |  |
| PRODUCT NAME *                          | A CONTRACT OF A CONTRACT OF A CONTRACT. |  |
| Purse                                   |                                                                                                    |  |
| PRODUCT TYPE *                          | Remove                                                                                                    |  |
| TRODUCT TIPE                            |                                                                                                    |  |
| Hand Crafted                            |                                                                                                    |  |
| DESCRIPTION                             | Cancel                                                                                                    |  |
| B 7 11 0                                |                                                                                                    |  |

12. Click in **Collections** and select the collection(s) where this product should appear. If you do not see an appropriate Collection, please contact us.

| Himelhochs                                                                   |                                       | 🕞 Log Out                                                                                        |
|------------------------------------------------------------------------------|---------------------------------------|--------------------------------------------------------------------------------------------------|
| DASHBOARD      CONFIGURATION      D PRODUCTS      D      ORDERS      D     D |                                       | recommer<br>1024x1024<br>Image(s) has been successfully added                                    |
| PRODUCT TAGS purse × leather × handbag × MyBrandName ×                       |                                       | COLLECTIONS<br>Collection details                                                                |
|                                                                              |                                       | COLLECTIONS Select some options                                                                  |
| SHIPPING DETAILS<br>Edit shipping details here                               |                                       | Maximum collections allowed per product - 10                                                     |
| SHIPPING METHOD Marketplace Shipping                                         | •                                     | PRODUCT ADDITIONAL DETIALS<br>You can edit product hanlde and product's metafields<br>from here. |
|                                                                              |                                       | Product Meta Fields                                                                              |
| VARIANT DETAILS                                                              | Add Variant Edit Details Edit Options | Enter product's title meta field here                                                            |

# 13. Click Save Changes.

| VARIANT DETAILS         | his product comes in multiple versions, like different sizes or co | Cancel |  |
|-------------------------|--------------------------------------------------------------------|--------|--|
|                         | ODTION VALUES                                                      | 1013   |  |
| OPTION NAME *           | OPTION VALUE *                                                     |        |  |
| Color                   | Red × Blue × Brown × White ×                                       |        |  |
| Add another option      |                                                                    |        |  |
| e.g. Color, Size, Style |                                                                    |        |  |
| Maximum number of varia | nts allowed - 100                                                  |        |  |
|                         |                                                                    |        |  |
|                         |                                                                    |        |  |